- Vamos a crear un pergamino. Crea un nuevo documento de 400x300 de fondo blanco.
- 2. Haz clic en Seleccionar $\rightarrow$ Todo.
- 3. Haz clic en seleccionar $\rightarrow$ Encoger, 30 px
- 4. Haz clic en Máscara rápida :

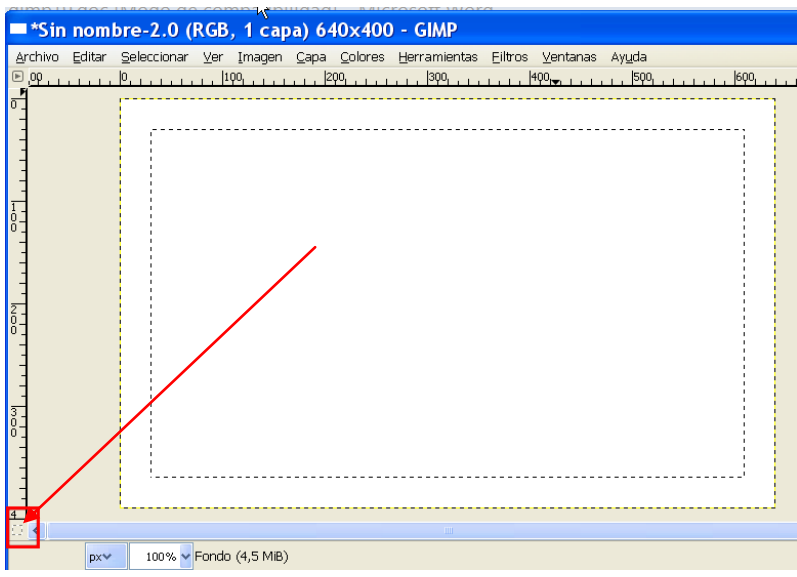

- 5. Con el pincel negro traza líneas de la forma:

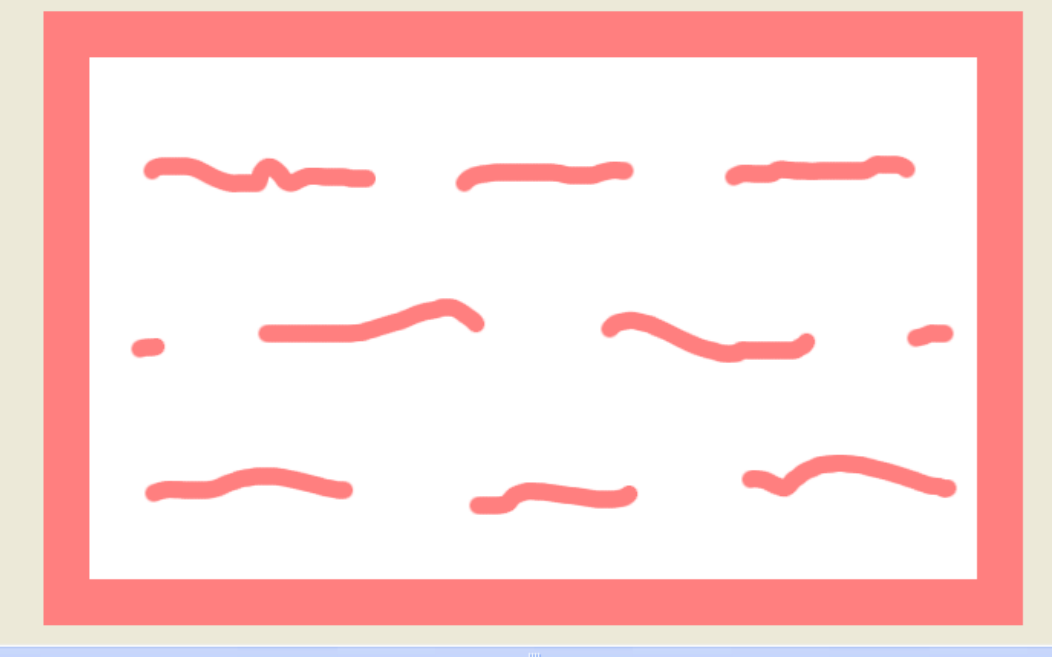

6. Haz clic en "Activar máscara":

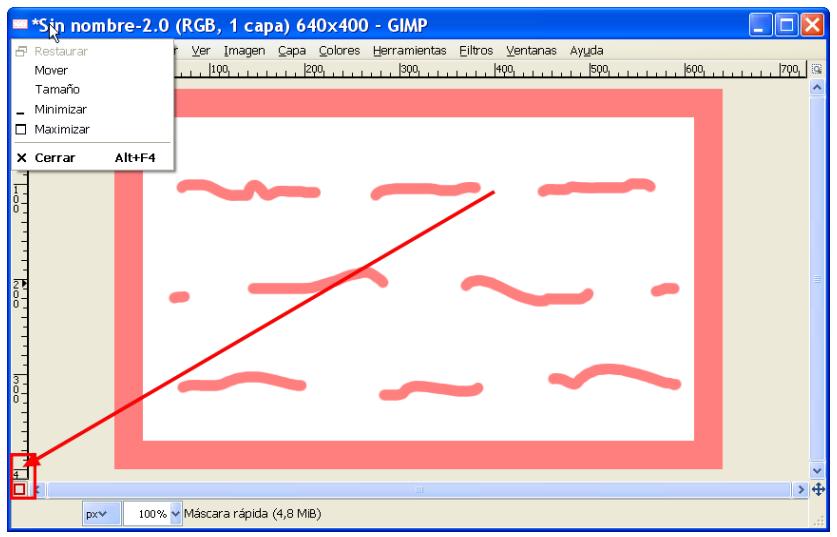

7. Haz clic En Seleccionar→Distorsión

| Script-Fu: Distorsión                                                                                                    | ×                                                          |
|----------------------------------------------------------------------------------------------------|------------------------------------------------------------|
| Umbral (mayor 1<>255 menor):<br>Difusión:<br>Granularidad (1 es la más baja)<br>Suave:<br>Suave:<br>Suavizado horizontal<br>Suavizado vertical | 127 <b>\$</b><br>5 <b>\$</b><br>4 <b>\$</b><br>2 <b>\$</b> |
| Ayuda <u>R</u> einiciar                                                                                                    | <u>A</u> ceptar <u>C</u> ancelar                           |

8. Elige el color *ffe99b* 

| Caja de herramientas 🛛 🗙 |                                                   |   |
|--------------------------|---------------------------------------------------|---|
|                          | 🥗 Cambiar el color de fondo                       | × |
|                          | ОН 47   ОБ 39   ОУ 100   ОВ 255   ОБ 233   ОВ 155 |   |
| Capas                    | Notación HTML: ffe99b                             | ď |
| Modo: Normal 💌           | Actual;                                           |   |
| Opacidad: 100,0 🕏        | Anterior:                                         |   |
| Bloquear: 🔲 🎆            |                                                   |   |
| Tondo Fondo              | Ayuda Reiniciar Aceptar Cancela                   | r |

9. Rellena de ese color :

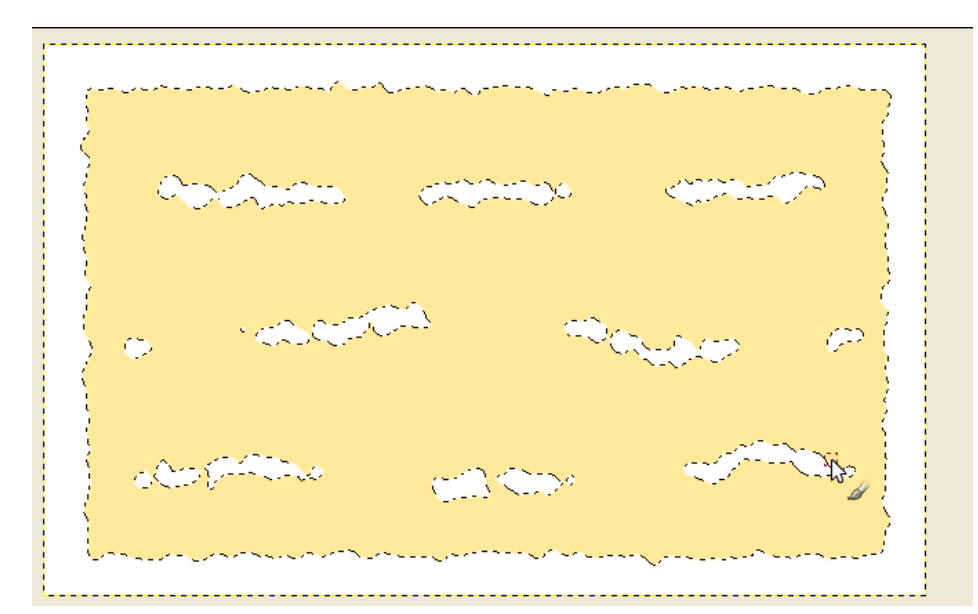

10. Añade un capa transparente.

| [Sin nombre]-1.0 (Col                                                                                                    | lor RGB, 1 capa) 640x4            | 00 – GIMP                       |                            |                   |                  |                | ×        |
|----------------------------------------------------------------------------------------------------|-----------------------------------|---------------------------------|----------------------------|-------------------|------------------|----------------|----------|
| <u>Archivo</u> <u>E</u> ditar <u>S</u> elec                                                                                                    | cionar <u>V</u> ista <u>I</u> mag | en <u>C</u> apa <u>C</u> olores | <u>H</u> erramientas       | <u>F</u> iltros V | e <u>n</u> tanas | Ay <u>u</u> da |          |
|                                                                                                    | 200                               | LL Capa <u>n</u> uev            | э                          | Mayú              | is+Ctrl+N        |                | <u> </u> |
|                                                                                                    |                                   | Nuevo a pa                      | rtir de lo <u>v</u> isible |                   |                  |                | Â        |
|                                                                                                    |                                   | 📄 <u>G</u> rupo de c            | apas nuevo                 |                   |                  |                |          |
| Capa nueva                                                                                                    |                                   | ×                               |                            |                   |                  |                |          |
| [Sin nombre]-1                                                                                                    | a nueva                           |                                 |                            |                   |                  |                |          |
| <u>N</u> ombre de la capa:                                                                                                    | Capa                              |                                 |                            |                   |                  |                |          |
| Anchura:                                                                                                    | 300                               |                                 |                            |                   |                  |                |          |
| Altura:                                                                                                    | 400                               | px 🕶                            |                            |                   |                  |                |          |
| Tipo de relleno de la                                                                                                    | сара                              |                                 |                            |                   |                  |                |          |
| Color de frente                                                                                                    |                                   |                                 |                            |                   |                  |                |          |
| Color de fondo                                                                                                    |                                   |                                 |                            |                   |                  |                |          |
| Blanco Blanco Blanco State State |                                   |                                 |                            |                   |                  |                |          |
| Transparencia                                                                                                    |                                   |                                 |                            |                   |                  |                |          |
| Ayuda                                                                                                    | <u>A</u> ceptar <u>C</u> a        | ncelar                          |                            |                   |                  |                |          |

11. Aplica Filtros→Redenderizado→Nubes→Plasma

| 🥶 Plasma          |                  |
|-------------------|------------------|
|                   |                  |
|                   |                  |
|                   |                  |
|                   |                  |
| ✓ Vista previa    | •                |
| Semilla aleatoria | Nueva semilla    |
|                   |                  |
|                   | 2,7              |
| Ayuda             | Aceptar Cancelar |

- 12. Haz clic en Colores→Desaturar
- 13. Haz clic en Seleccionar $\rightarrow$ Borde

| 🚥 Seleco       | 🔤 Selección de borde 🛛 🔀                               |  |  |
|----------------|--------------------------------------------------------|--|--|
|                | Selección de borde en                                  |  |  |
|                | 25 🗘 🗘 píxeles                                         |  |  |
|                | Difuminar los bordes                                   |  |  |
|                | 🔲 Fijar <u>l</u> a selección a los bordes de la imagen |  |  |
| Ay <u>u</u> da | <u>A</u> ceptar <u>C</u> ancelar                       |  |  |

14. Sitúate en la capa Fondo, y haz clic en Filtros→Mapa→Mapa de Relieve:

| apa de relieve            |                             |                                 | ×  |
|---------------------------|-----------------------------|---------------------------------|----|
|                           | Mapa de <u>r</u> elieve:    | Sin nombre-2/Capa nueva-14      | ~  |
| State State               | Tipo de <u>m</u> apa:       | Lineal                          | *  |
|                           | 🔽 Co <u>m</u> pensar par    | a oscurecer                     |    |
|                           | 🔲 I <u>n</u> vertir el mapa | a de relieve                    |    |
| and the second second     | E <u>n</u> losar el mapa    | a de relieve                    |    |
| State of the state of the | <u>A</u> zimut:             | 97,00                           | *  |
|                           | <u>E</u> levación:          | 64,00                           | *  |
|                           | Profundidad:                | 3                               | *  |
|                           | Desplazamiento <u>X</u> :   | O                               | *  |
|                           | Desplazamiento <u>Y</u> :   | ~ 0                             | *  |
|                           | Nivel del mar:              | ° 0                             | *  |
|                           | A <u>m</u> biental:         | 0                               | *  |
| Ayuda                     |                             | <u>A</u> ceptar <u>C</u> ancela | яr |

15. Sitúate en la Capa de arriba y selecciona:

| <i>-</i>  |              |          |
|-----------|--------------|----------|
| Capas     |              | ۹        |
| Modo:     | Multiplicar  | *        |
| Opacidad: |              | 24,4     |
| Bloquear: |              |          |
| ۲         | Capa nueva 🕏 |          |
| ۲         | Fondo        | <u> </u> |

- 16. Guarda el pergamino.
- 17. Vamos a crear Nubes realistas.

Crea una imagen transparente, para ello elige Archivo $\rightarrow$ Nuevo y las siguientes opciones:

| 🥶 Crear una imagen nueva 🛛 🛛 🔀                |  |  |
|-----------------------------------------------|--|--|
| Planțilla:                                    |  |  |
| Tamaño de la imagen                           |  |  |
| Anchura: 400 🗘                                |  |  |
| Altura: 300 🗘 píxeles 💌                       |  |  |
| 400 x 400 píxeles<br>72 ppp. Color RGB        |  |  |
| Opciones <u>a</u> vanzadas                    |  |  |
| Resolución X: 72,000 🗘 🗋                      |  |  |
| Resolución <u>Y</u> : 72,000 🗘 🖞 píxeles/in 💙 |  |  |
| Espacio de color: Color RGB                   |  |  |
| Rellenar con: Transparencia                   |  |  |
| Comentario: Created with GIMP                 |  |  |
|                                               |  |  |
|                                               |  |  |
| Ayuda Reiniciar Aceptar Cancelar              |  |  |

18. Con el pincel en blanco dibuja nubes:

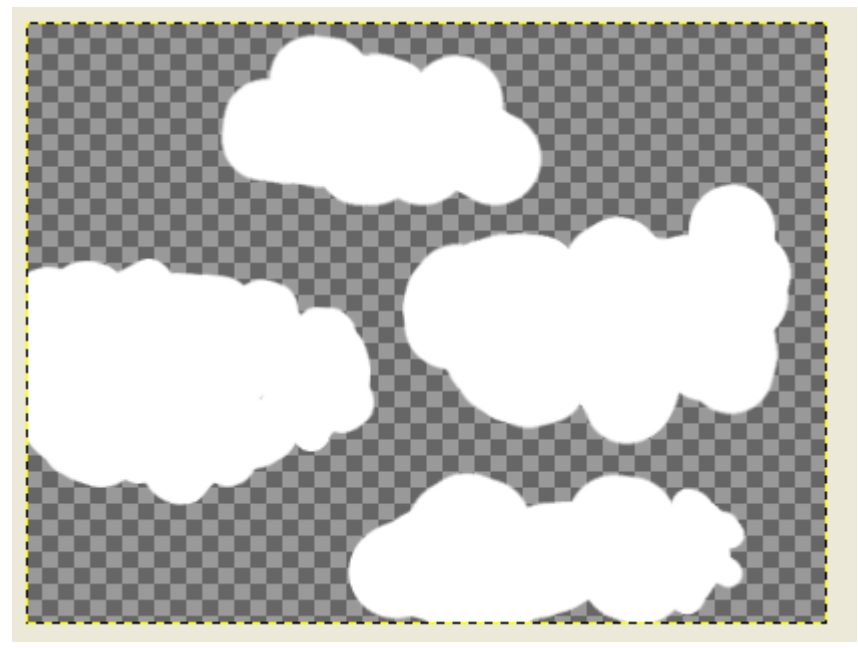

19. Con la herramienta gota, desenfoca un poco los bordes:

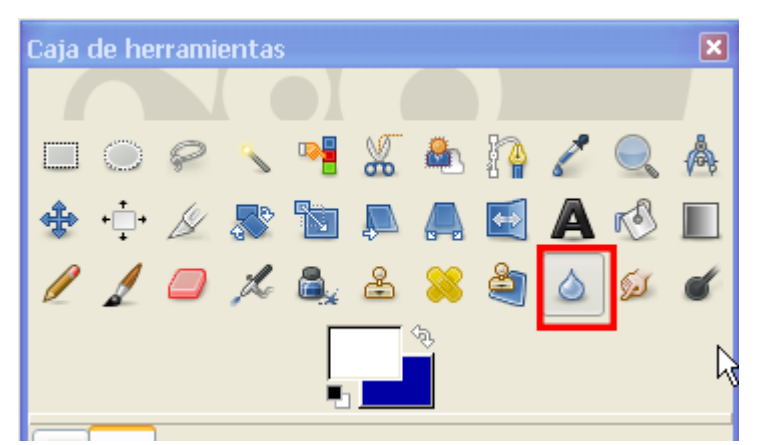

20. Dibuja líneas grises en las nubes:

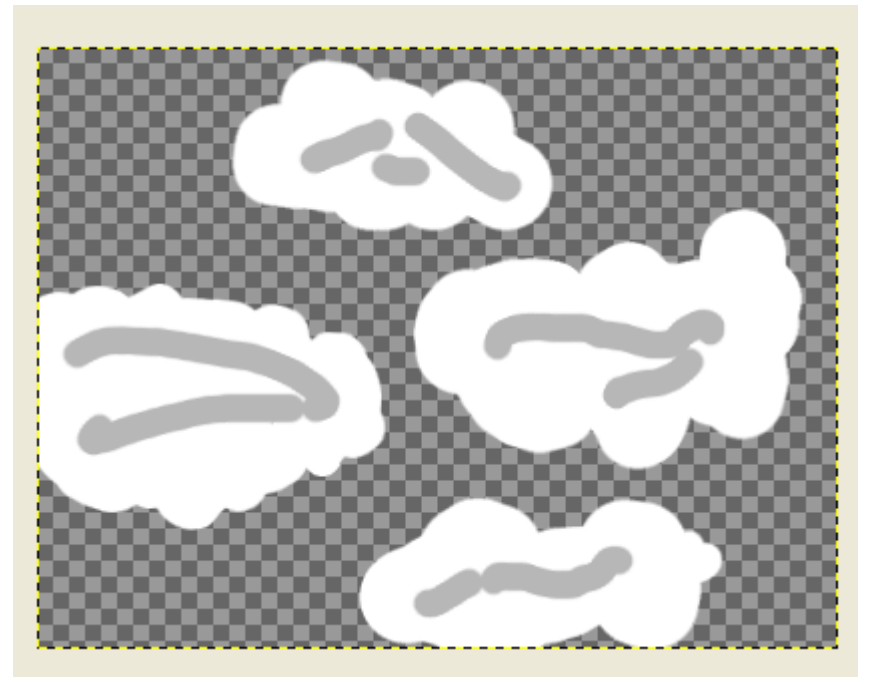

21. Desenfoca con la herramienta del dedo:

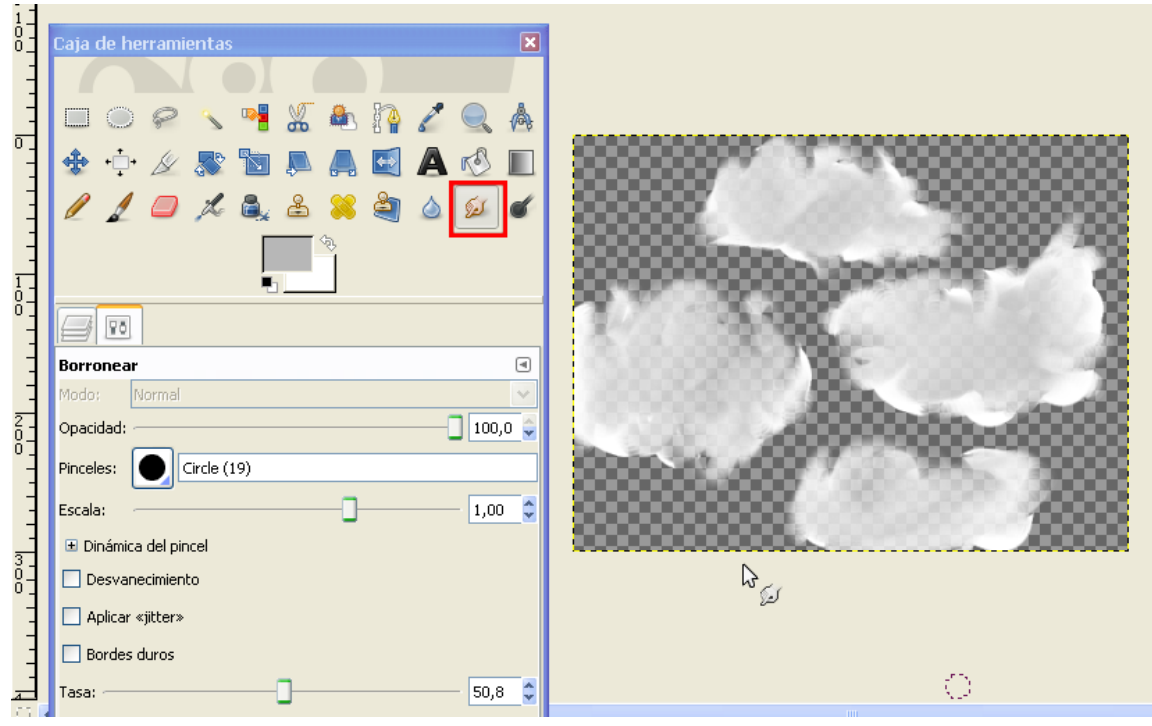

22. Aplica filtros → Desenfoque → Desenfoque gaussiano

| Desenfoque gaussi                  | ano 🛛 🔀                          |
|------------------------------------|----------------------------------|
|                                    |                                  |
| <                                  | ≥<br><del>•</del>                |
| 🗹 Vista previa                     |                                  |
| R <mark>adio del desenfoque</mark> | Método de desenfoque             |
| Horizontal: 17,0                   | O ∐R<br>px ✔ ⊙ <u>R</u> LE       |
| Ay <u>u</u> da                     | <u>A</u> ceptar <u>C</u> ancelar |

- 23. Guarda como nubes.gif, para mantener la transparencia.
- 24. Vamos a crear un fondo estelar de forma artificial Crea una imagen con el Gimp.Archivo→Nuevo

|   | 🖾 Crear u                    | na imagen nueva 🛛 🔀                                |  |  |
|---|------------------------------|----------------------------------------------------|--|--|
| - | Plan <u>t</u> illa:          | ▼                                                  |  |  |
|   | Tamaño de                    | e la imagen                                        |  |  |
|   | <u>A</u> nchura:             | 200                                                |  |  |
|   | <u>A</u> ltura:              | 175 píxeles 🗸                                      |  |  |
|   |                              | 200 x 175 píxeles<br>72 ppp, Color RGB             |  |  |
|   | ⊞ Opciones <u>a</u> vanzadas |                                                    |  |  |
|   | Ay <u>u</u> da               | <u>R</u> einiciar <u>A</u> ceptar <u>C</u> ancelar |  |  |

- 25. Rellénala de negro.
- 26. Aplica Filtros→Ruido→Ruido RGB

| 🥶 Ruido RGB 🛛                          | × |                                                                                                    |
|----------------------------------------|---|----------------------------------------------------------------------------------------------------|
| Vista previa                           |   | and interest services interesting and interesting of each include the control of the control of |
| RGB independiente                      |   |                                                                                                    |
| <u>Rojo:</u> 0,70                      |   |                                                                                                    |
| <u>V</u> erde: 0,70                    |   |                                                                                                    |
| <u>A</u> zul: 0,70                     |   |                                                                                                    |
| Ayuda <u>A</u> ceptar <u>C</u> ancelar | ] |                                                                                                    |

27. Elige Colores  $\rightarrow$  Curvas

| 🕶 Curvas                                        | X                                                   |  |  |  |
|-------------------------------------------------|-----------------------------------------------------|--|--|--|
| Ajustar las curvas de o<br>Fondo-6 (Sin nombre) | Ajustar las curvas de color<br>Fondo-6 (Sin nombre) |  |  |  |
| Ca <u>n</u> al: Valor 💌 R <u>e</u> iniciar      | el canal 🕒 🕒                                        |  |  |  |
| x:229 y: 41                                     |                                                     |  |  |  |
|                                                 |                                                     |  |  |  |
| Todos los canales                               | Tipo de curva                                       |  |  |  |
| <u>A</u> brir <u>G</u> uardar                   | N                                                   |  |  |  |
| Vista previa                                    |                                                     |  |  |  |
| Ay <u>u</u> da <u>R</u> einiciar                | <u>A</u> ceptar <u>C</u> ancelar                    |  |  |  |

28. Aplica Filtros→Luces y sombras→supernova

| Vista previa            |    |
|-------------------------|----|
|                         |    |
|                         |    |
| 🗹 Mostrar posición      |    |
| Color:                  |    |
| Radio: 3                | -  |
| Rayos: 100              | \$ |
| Tono <u>a</u> leatorio: | -  |

- 29. Aplica Filtros $\rightarrow$ Luces y sombra $\rightarrow$ Destello de lente.
- 30. Guarda como etrellas.jpg
- 31. Ahora vamos a crear Fuego de forma artificial.Crea una imagen nueva de 400x300 con fondo negro.
- 32. Crea una nueva capa transparente.
- 33. Elige el degradado Burning Transparente:

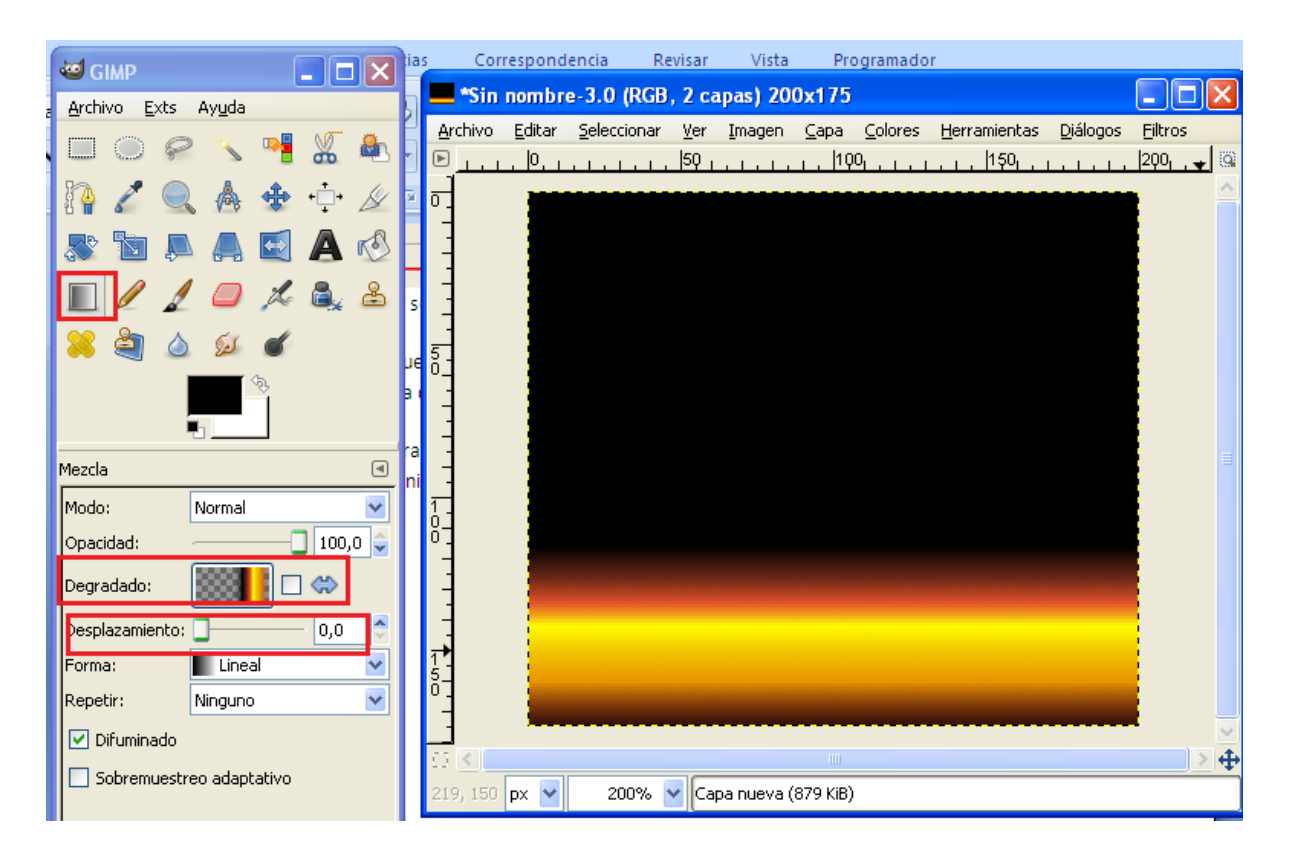

34. Aplica Filtros $\rightarrow$ Distorsiones $\rightarrow$ Iwarp, Con el Torbellino horario y antihorario, crea las llamas.

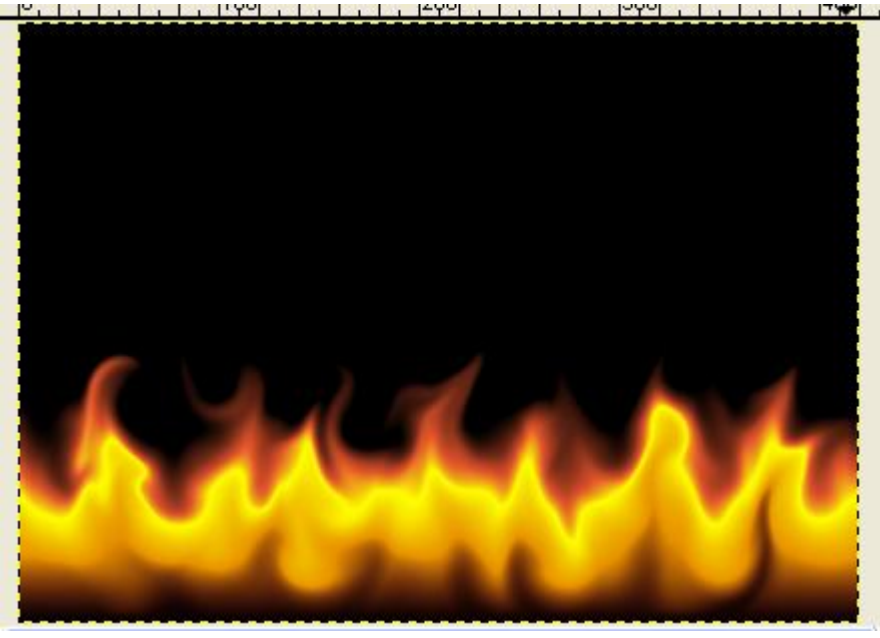

- 35. Guarda como fuego.jpg
- 36. Envía pergamino, nubes, estrellas y fuego a inforionora@gmail.com